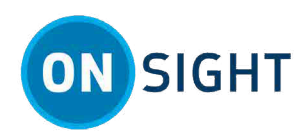

# **ONSIGHT HOW TO:** Receive an External Guest Invite

# **OVERVIEW**

This document provides instructions, best practices, and tips for when you receive an external guest invitation to join a join a video collaboration session.

#### What the External Guest Needs to Know

The **External Guest** will receive an email or Short Message Service (SMS)/text invitation. It contains instructions on how to install the Onsight software and connect to the collaboration session. The **External Guest** will need to:

- 1. Access the invitation to download and install the software or app.
- 2. Click the link to join the call The login process is automatic.
- 3. If the **External Guest** was assigned using **Expert Mode**, then they will be able to share control and access all features of Onsight Connect.
- 4. If the **External Guest** account was assigned using **Field Mode**, then they will be able to view the video produced from their camera and are limited to drawing onscreen using Telestration tools and/or muting their audio.
- 5. Typically, most functions are controlled by the **Inviter** who can take snapshots, record video/audio and pause video sharing.
- 6. Shortly thereafter, if the **External Guest** needs to call the **Remote Expert** again, the **Inviter/Expert's** address is available within their **CONTACTS**. Tapping the Remote Expert's name will initiate a new call.

|                       | 5M-N986W — □ ×                                                |                                                                                                    |
|-----------------------|---------------------------------------------------------------|----------------------------------------------------------------------------------------------------|
| 11:41 四中国 • 查爾希加 98%自 |                                                               | ONSIGHT                                                                                                    |
| Ś                     | +12048081432 CO:                                              |                                                                                                    |
|                       | Thursday, September 9, 2021                                   |                                                                                                    |
| 0                     | Invitation to an<br>Onsight video call:                       | YOU ARE INVITED TO JOIN AN ONSIGHT VIDEO SESSION                                                                                                    |
|                       | 1) Get App:<br>https://onsight<br>.librestream.com<br>/el2Y2B | Hello Kurt C,                                                                                                    |
|                       |                                                               | Rick Ernst has invited you to participate in an Onsight video collaboration call.                                                                                                    |
|                       |                                                               | JOIN THE ONSIGHT VIDEO CALL                                                                                                    |
|                       |                                                               | 1. INSTALL ONSIGHT CONNECT                                                                                                    |
|                       | 2) Join Call:<br>https://onsight<br>.librestream<br>com/app   | Download Onsight Connect for your platform using the appropriate link below:           Download for Windows         Download for IOS / Android                                           |
|                       | /cbDSVvKCzlwX                                                 | 2. LOGIN TO ONSIGHT CONNECT                                                                                                    |
|                       | Message from<br>Rick Ernst:<br>Hi Kurt,                       | After installing the application, tap the link below to log in immediately: Login to Onsight Connect                                                                                     |
| 2                     | □         +         ●         ++           □□         <       | After you log in, you will be given the option to call Rick Ernst immediately. Otherwise, you can call at a later time by clicking o<br>Rick Ernst in your Onsight Connect contact list. |

**Guest Invitation** 

The **External Guest** will receive a SMS (Text) or email invitation. Setting up for the video collaboration session is a Twostep process:

- 1. Get App/Download for Windows/iOS/Android Download and install the Onsight software.
- 2. Join Call/Login to Onsight Connect.

**Tip:** First-time Users will be automatically redirected to the App Store (Google Play or Apple Store) according to their device type (Android or Apple).

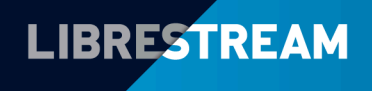

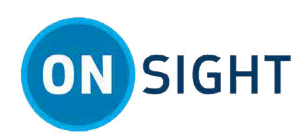

## **Step 1: Download and Install Onsight Connect**

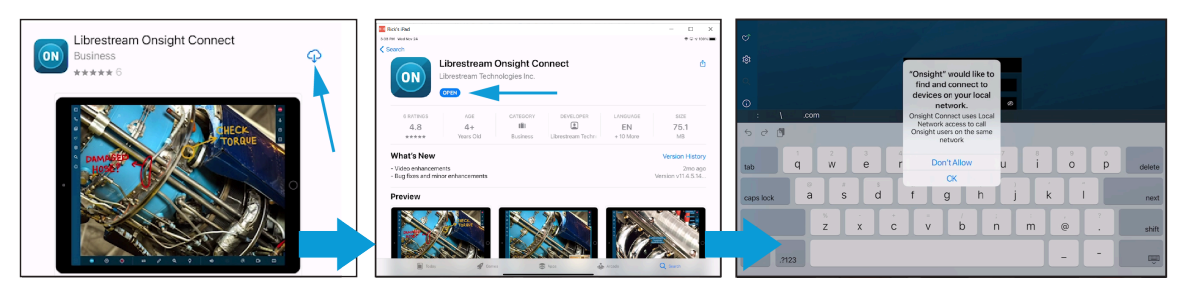

If this is the first time you are using Onsight, click the first link which will redirect you to the App Store (Google Play or Apple Store) according to your device type (Android or Apple). **Download** , install and **Open** the application.

*Tip:* You can skip this step if you have previously installed and still have Onsight Connect on your computer or selected device.

Make certain you tap **OK** or **YES** or **Allow** for all permission and message prompts that appear.

Note: For mobile devices, you can also modify these permissions after the installation. For Android — Tap
 Settings > Apps > Onsight and enable Privacy settings for Notifications and Permissions. For iOS — Tap
 Settings > Onsight and allow Onsight to access Notifications and Permissions as required.

If your IT department or manager has locked down these settings for your device, you will need to contact them to enable these settings for you.

### **Step 2: Join the Session**

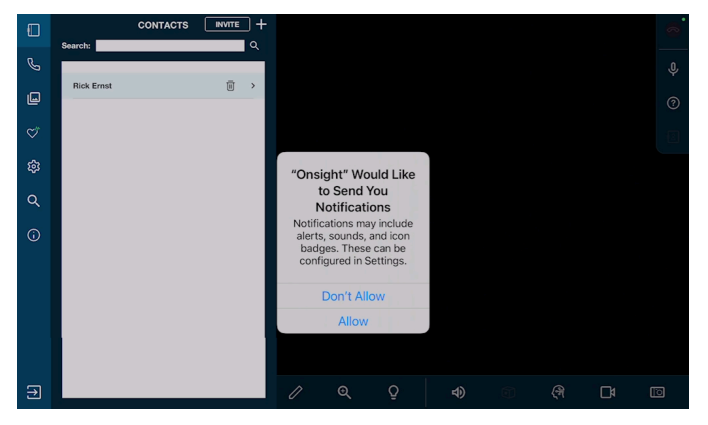

Once the software is installed, return to the SMS (text) or email invite and tap or select the second link to **Login to Onsight Connect** or **Join Call**. Once Onsight launches, it will login automatically and you may see a series of permission requests. Make certain you tap **OK** or **YES** or **Allow** for all permission and message prompts that appear.

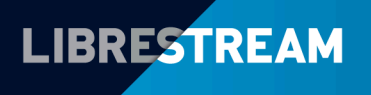

### LIBRESTREAM.COM

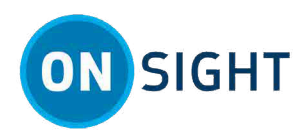

### **Live Video Collaboration Session**

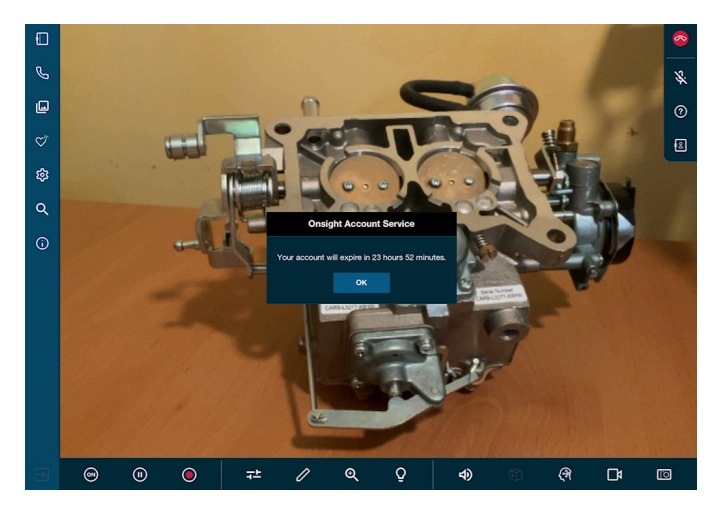

The External Guest receives a message that states: "Your account will expire in XX hours XX minutes." Click or tap **OK** to initiate the call.

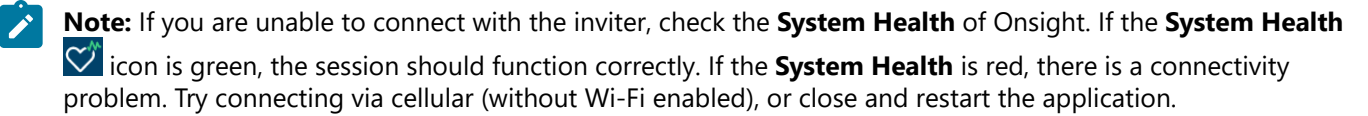

#### **Inviter/Remote Expert**

The Inviter/Remote Expert will lead the discussion and be able to:

- 1. Control the camera on your device.
- 2. Start and pause video as needed.
- 3. Take pictures/snapshots with your camera.
- 4. Turn on light (Illumination) for your device providing it has one.

Note: The Inviter does not have access to any of your data, files or apps on your phone or computer.

All participants can telestrate (draw) onscreen using an assigned color. When the session is complete, the **Inviter** ends the call. Exit Onsight Connect by tapping the **Logout** button within the **Left Toolbar**.

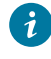

**Tip:** Your Onsight invitation will automatically expire after 24 hours that it was sent. You may delete or keep Onsight Connect on your computer/device to support future calls.

#### Related information

FOR SUPPORT JUST-IN\_TIME TRAINING MATERIALS

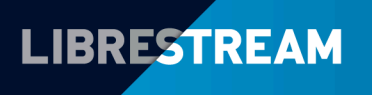

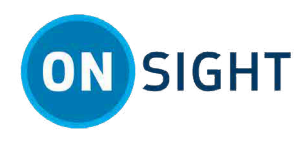

# Notes:

| <br> |
|------|
|      |
|      |
|      |
|      |
|      |
|      |
|      |
|      |
|      |
|      |
|      |
|      |
|      |
|      |
|      |
|      |
|      |
|      |
|      |
|      |
|      |
|      |
|      |
|      |
|      |
|      |
|      |
|      |
|      |
|      |
|      |
|      |
|      |
|      |
|      |
|      |
|      |
|      |
|      |
|      |
|      |
|      |
|      |
|      |
|      |
|      |
|      |
|      |
|      |
|      |
|      |
|      |
|      |
|      |
|      |
|      |
|      |
|      |
|      |
|      |
|      |

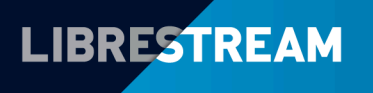